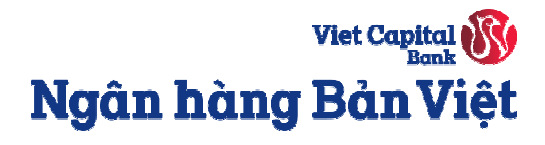

# Hướng dẫn đăng ký phát hành thêm thẻ tín dụng điện tử Bản Việt (Virtual Card)

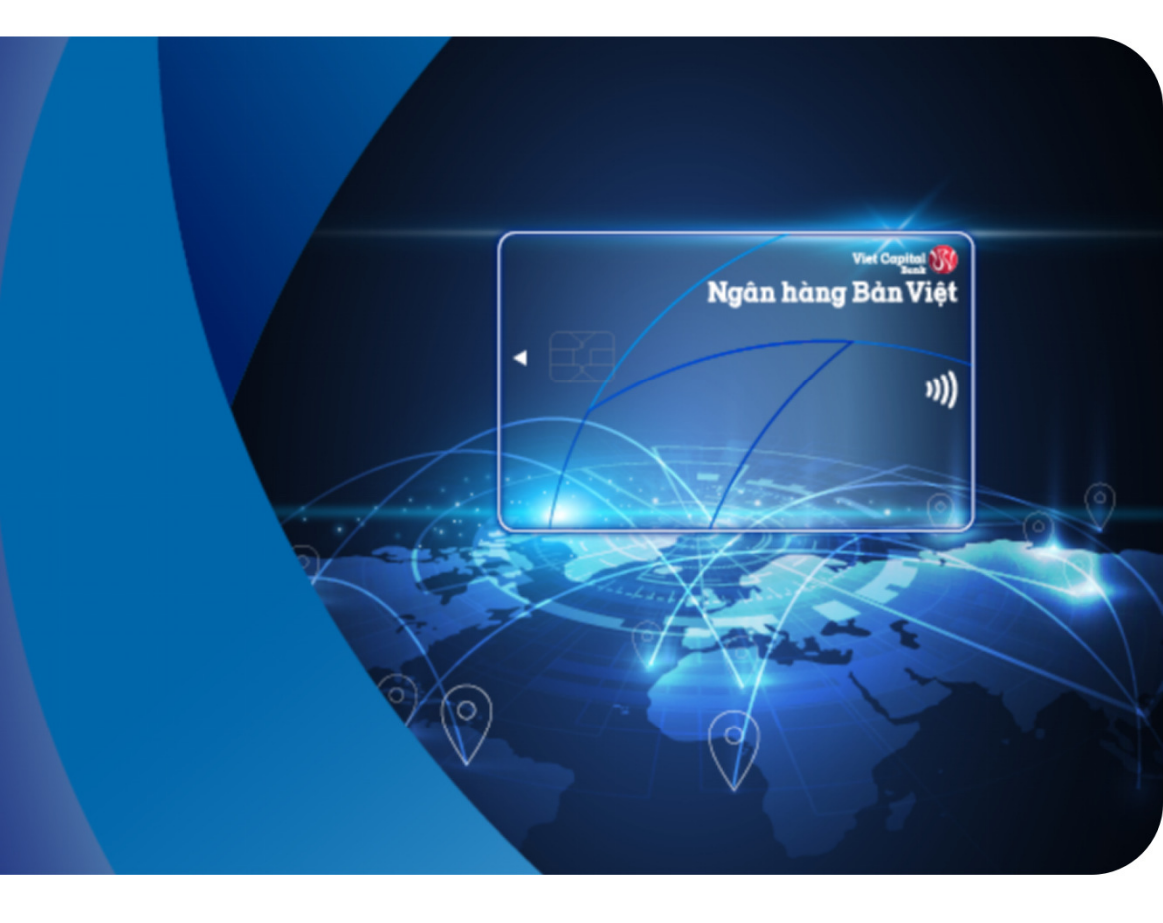

Viet Capital Bank Ngân hàng Bản Việt

**Bước 1:** Vào menu **Dịch vụ thẻ →** chọn **Đăng ký mở thẻ tín dụng**. Chọn loại thẻ theo nhu cầu và điền đầy đủ thông tin đăng ký mở thẻ.

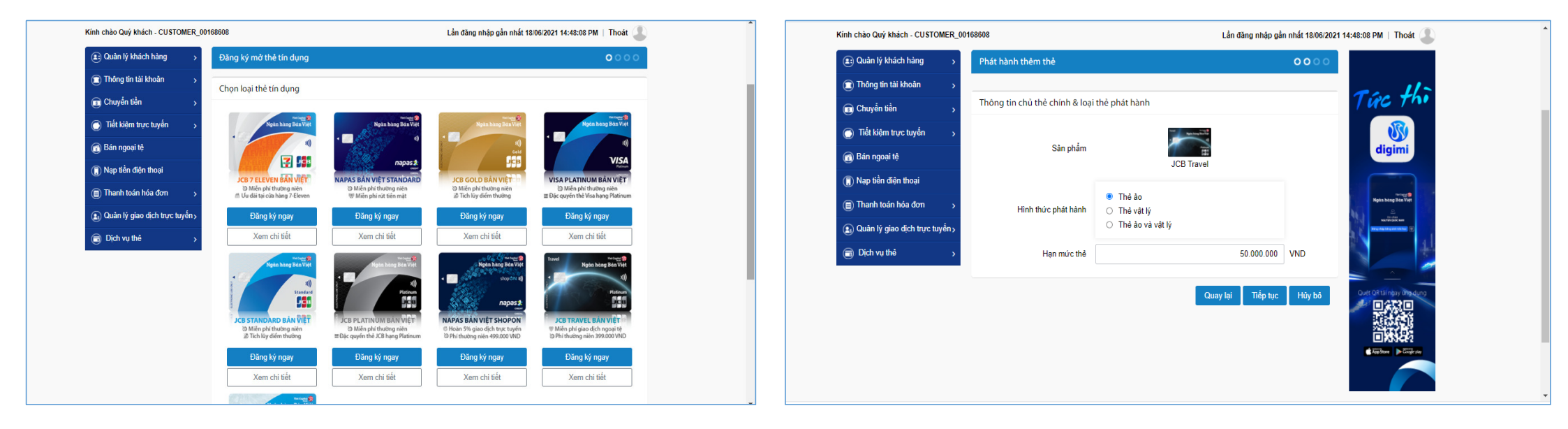

Viet Capital Bank Ngân hàng Bản Việt

**Bước 2:** Kiểm tra lại các thông tin trên Giấy đề nghị mở thêm thẻ, sau đó chọn **Đồng ý** với điều kiện điều khoản sử dụng thẻ và bấm **Xác nhận đồng ý**.

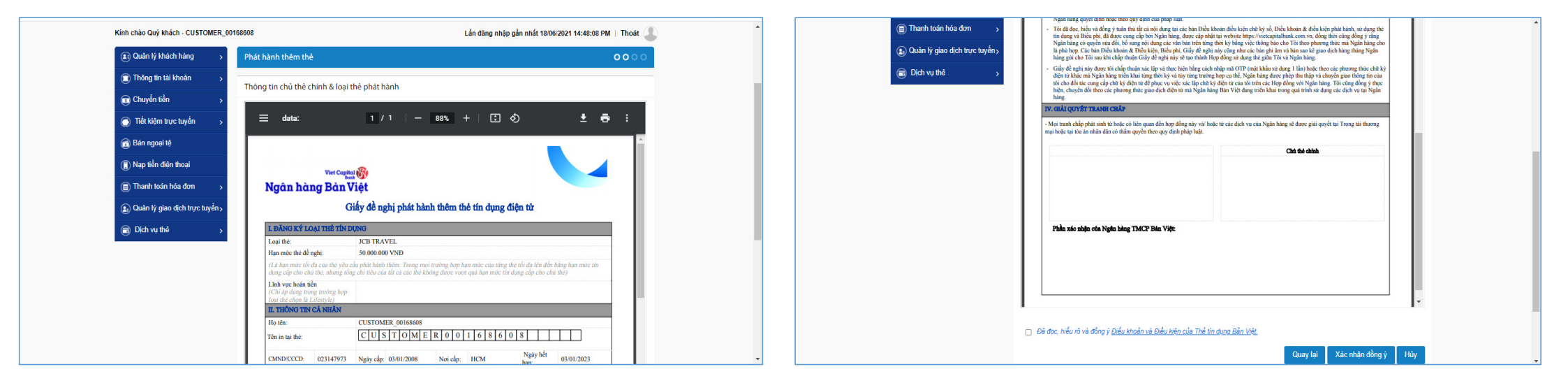

Viet Capital Bank Ngân hàng Bản Việt

**Bước 3:** Nhập mã xác thực OTP được gửi qua SMS/ sử dụng Smart OTP trên ứng dụng Mobile Banking của ngân hàng Bản Việt → Hệ thống sẽ hiển thị thông báo hồ sơ đang được xử lý.

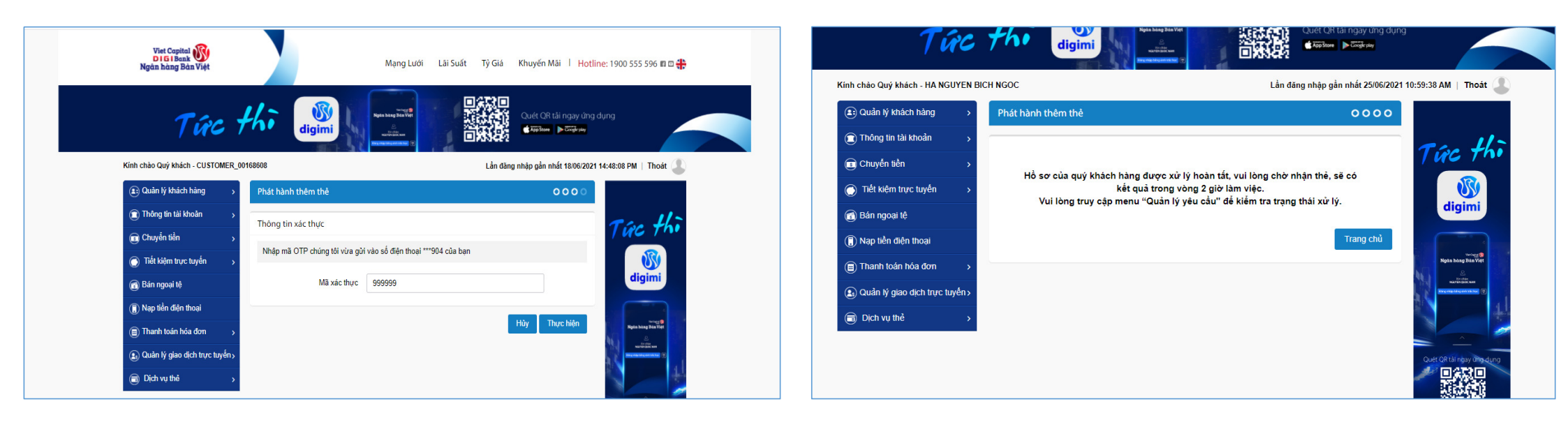

Viet Capital 🛞 Ngân hàng Bản Việt

**Bước 4:** Vào menu **Quản lý yêu cầu** để xem tình trạng tạo thẻ. Khi **Tình trạng chi tiết** được chuyển trạng thái **Hoàn tất**, bấm chọn **Ngày tạo yêu cầu** để xem lại/tải hợp đồng điện tử.

| Kính chào Quý khách - CUSTOMER_00168608 |                                                                                                    |                            | Lần đăng n                  | hập gần nhất 18/06/2021 16:50:43 PM   Thoát 🥥 |  |
|-----------------------------------------|----------------------------------------------------------------------------------------------------|----------------------------|-----------------------------|-----------------------------------------------|--|
| 😰 Quản lý khách hàng 💦 🛓                | Ouản                                                                                                    | lý vêu cầu thẻ             |                             |                                               |  |
| Thông tin tải khoản                     | Ðăng ký m                                                                                                    | ở thẻ tín dụng             |                             | ×                                             |  |
| Chuyển tiền                             | Hoàn tất tạo thể<br>Hồ sơ của quý khách đã được tao thể thành công, vụi lòng kích hoa                                |                            |                             | rước khi sử dung.                             |  |
| Tiết kiệm trực tuyến                    | Quý khách có thể xem thông tin thẻ ảo tại menu "Danh sách thẻ", vào phần chi tiết thể và<br>clịck chọn "Xem số thẻ", |                            |                             |                                               |  |
| 👩 Bán ngoại tệ                          |                                                                                                    |                            |                             | ##                                            |  |
| 📵 Nạp tiền điện thoại                   |                                                                                                    |                            | Đống >                      | Kem Hợp Đồng                                  |  |
| Thanh toán hóa đơn                      |                                                                                                    |                            |                             | Làm mới Tìm kiểm                              |  |
| ) Quản lý giao dịch trực tuyến          | Danh sách nian dich                                                                                                  |                            |                             |                                               |  |
|                                         | →<br>Hiễn thị 10 → hàng trên mỗi trang                                                                               |                            |                             |                                               |  |
| > Danh sách thẻ                         |                                                                                                    |                            |                             |                                               |  |
| > Đăng ký mở thẻ tín dụng               | STT                                                                                                    | Ngày tạo yêu cầu           | Loại yêu cầu                | Xem tình trạng chi tiết                       |  |
| > Thanh toán thẻ tín dung               | 1                                                                                                    | <u>18/06/2021 15:26:20</u> | Phát hành thêm thẻ tín dụng | Hoàn tất                                      |  |
| 7 mann toan the an oping                | 2                                                                                                    | <u>18/06/2021 13:23:34</u> | Phát hành mới thẻ tín dụng  | Hoàn tất                                      |  |
| <ul> <li>Sao kê thẻ tín dụng</li> </ul> | 3                                                                                                    | <u>16/06/2021 17:14:09</u> | Phát hành mới thẻ tín dụng  | Không thành công                              |  |
| > Điểm thường                           | 4                                                                                                    | 16/06/2021 16:46:57        | Phát hành mới thẻ tín dụng  | Lỗi tạo chữ ký số                             |  |
| > Thông tin người thụ hưởng             | 5                                                                                                    | <u>16/06/2021 16:27:14</u> | Phát hành mới thẻ tín dụng  | Lỗi tạo chữ ký số                             |  |
| > Thông tin giao dịch trả góp           | 6                                                                                                    | <u>16/06/2021 16:22:32</u> | Phát hành mới thể tín dụng  | Lỗi sai OTP                                   |  |
| <ul> <li>Quản lý vậu cầu</li> </ul>     | 7                                                                                                    | 11/06/2021 17:29:27        | Phát hành mới thẻ tín dụng  | Lỗi sai OTP                                   |  |